## Using the Academic Requirements Tool

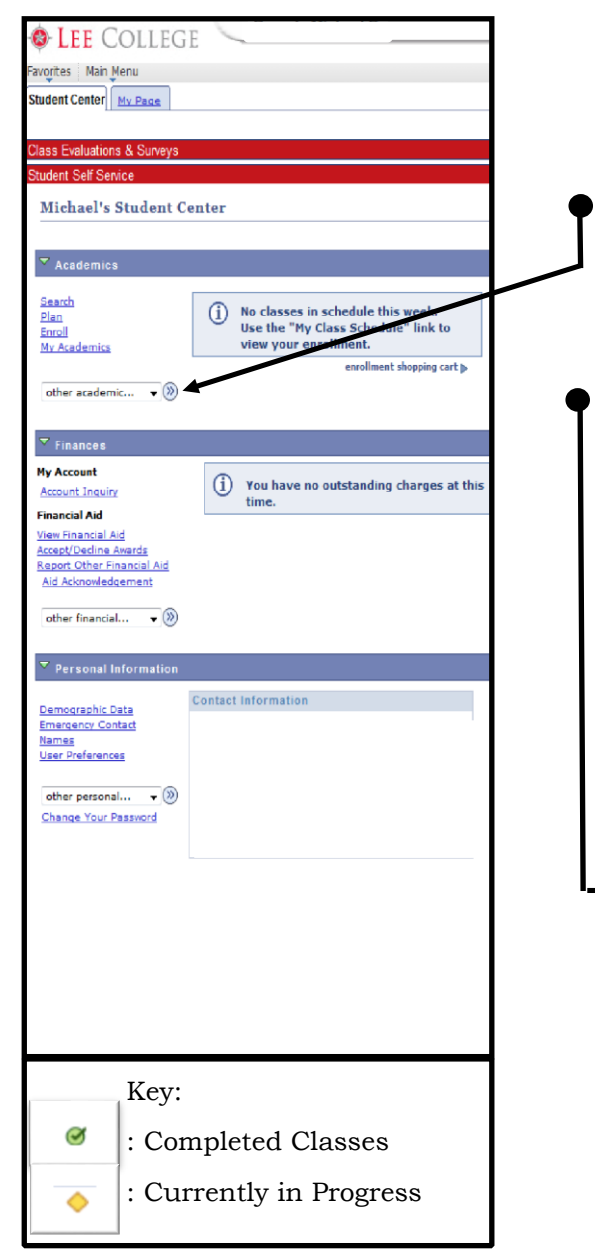

- 1. Go to www.lee.edu/logins
- 2. Log into your myLC Campus account 
  myLC: Log In
- 3. Once logged in, make sure you're on the **Student Center** tab
- 4. Click the **arrow** on the first drop-down menu under "Academics"
- 5. Select Academic Requirements
- 6. Click on the Circled Arrow button
- 7. Review each section to determine needed plan requirements

| <ul> <li>AA Soc/BehSci:GOVT (6 Options)</li> <li>Not Satisfied: Option 1: GOVT 2301 American Government I AND<br/>GOVT 2302 American Government II</li> <li>Units: 6.00 required, 0.00 taken, 6.00 needed</li> <li>AA Soc/BehSci:GOVT (6 Options)</li> <li>Not Satisfied: Option 2: GOVT 2305 Federal Government AID<br/>GOVT 2306 Texas Government</li> <li>Units: 6.00 required, 3.00 taken, 3.00 needed</li> <li>Units: 6.00 required, 3.00 taken, 3.00 needed</li> <li>Units: 6.00 required, 3.00 taken, 3.00 needed</li> <li>Units: 6.00 required, 3.00 taken, 3.00 needed</li> <li>Units: Government</li> <li>Units: Government</li> </ul>                                                                                                    | <ul> <li>AA Soc/BehSci:GOVT (6 Options)</li> <li>Mot Satisfied: Option 1: GOVT 2301 American Government 1 AND GOVT 2302 American Government 11</li> <li>Units: 6.00 required, 0.00 taken, 6:00 needed</li> <li>AA Soc/BehSci:GOVT (6 Options)</li> <li>Mott Satisfied: Option 2: GOVT 2305 Federal Government AND COVT 2305 Texas Government</li> <li>Units: 6:00 required, 3:00 taken, 3:00 needed</li> <li>The following courses may be used to satisfy this requirement:</li> <li>View All P First 1:3:07</li> <li>AA Soc/BehSci:GOVT (6 Options)</li> <li>Mott Satisfied: Option 3: GOVT 2301 American Government 1 AND GOVT 2305 Texas Government</li> <li>Units: 6:00 required, 3:00 taken, 3:00 needed</li> <li>View All P First 1:3:07</li> <li>AA Soc/BehSci:GOVT (6 Options)</li> <li>Mott Satisfied: Option 3: GOVT 2301 American Government 1 AND GOVT 2305 Federal Government</li> <li>Units: 6:00 required, 0:00 taken, 6:00 needed</li> <li>The following courses may be used to satisfy this requirement 1 AND GOVT 2305 Federal Government</li> </ul>                                                                                                    | avorites Main Men                     | u > Campus Community                                                  | > Studen         | t Services Ctr (Stu | ident)           |       |
|----------------------------------------------------------------------------------------------------|----------------------------------------------------------------------------------------------------|---------------------------------------|-----------------------------------------------------------------------|------------------|---------------------|------------------|-------|
| A A Soc/BehSci:GOVT (6 Options)  Not Satisfied: Option 1: GOVT 2301 American Government I AND GOVT 2302 American Government II  Units: 6.00 required, 0.00 taken, 6.00 needed  A A Soc/BehSci:GOVT (6 Options)  Not Satisfied: Option 2: GOVT 2305 Federal Government AND GOVT 2305 Texas Government Units: 6.00 required, 3.00 taken, 3.00 needed  The following courses may be used to satisfy this requirements:  Course Description Units When Grade St GOVT 2305 Texas State and Local 3.00 GOVT 2305 Texas State and Local 3.00 GOVT 2305 Texas Government  A A Soc/BehSci:GOVT (6 Options)  Not Satisfied: Option 3: GOVT 2301 American Government I AND GOVT 2305 Federal Government Units: 6.00 required, 0.00 taken, 6.00 needed  The following courses may be used to satisfy this requirement I AND GOVT 2305 Federal Government Units: 6.00 required, 0.00 taken, 6.00 needed  The following courses may be used to satisfy this requirement I AND GOVT 2305 Federal Government Units: 6.00 required, 0.00 taken, 6.00 needed  The following courses may be used to satisfy this requirements  Units: 6.00 required, 0.00 taken, 5.00 needed                                                                                                    | <ul> <li>AA Soc/BehSci:GOVT (6 Options)</li> <li>Not Satisfied: Option 1: GOVT 2301 American Government I AND<br/>GOVT 2302 American Government II</li> <li>Units: 5.00 required, 0.00 taken, 6.00 needed</li> <li>AA Soc/BehSci:GOVT (6 Options)</li> <li>Not Satisfied: Option 2: GOVT 2305 Federal Government AND<br/>GOVT 2305 Texas Government</li> <li>Units: 6.00 required, 3.00 taken, 3.00 needed</li> <li>The following courses may be used to satisfy this requirement:</li> <li>GovT 2305 Texas Government 3.00 Fall 2015 Government</li> <li>GovT 2305 Texas Government 3.00 Fall 2015 Government</li> <li>GovT 2305 Texas Government 3.00 Fall 2015 Government</li> <li>View All Fritst Texas State and Local 3.00</li> <li>View All First Texas 1.3 are 3.00</li> <li>AA Soc/BehSci:GOVT (6 Options)</li> <li>Not Satisfied: Option 3: GOVT 2301 American Government 1 AND<br/>GOVT 2305 Federal Government</li> <li>Units: 6.00 required, 0.00 taken, 6.00 needed</li> <li>The following courses may be used to satisfy this requirement 1 AND<br/>GOVT 2305 Federal Government</li> </ul>                                                                                                    |                                       | intes. Visual/Periorii                                                | ing Arts         |                     |                  |       |
| Not Satisfied: Option 1: GOVT 2301 American Government I AND         GOVT 2302 American Government II         • Units: 6:00 required, 0:00 taken, 6:00 needed         AA Soc/BehSci:GOVT (6 Options)         Not Satisfied: Option 2: GOVT 2305 Federal Government AND         GOVT 2306 Texas Government         • Units: 6:00 required, 3:00 taken, 3:00 needed         The following courses may be used to satisfy this requirement:         Course       Description         GOVT2306       Texas Government         3:00       Fairs Government         GOVT2306       Texas Government         GOVT2306       Texas Government         GOVT2306       Texas Government         GOVT2306       Texas State and Local         0:0       S:0         View All       First 1:-3 et 3         * AA Soc/BehScirGOVT (6 Options)         Not Satisfied: Option 3: GOVT 2301 American Government 1 AND         GOVT 2305 Federal Government         • Units: 6:00 required, 0:00 taken, 6:00 needed         The following courses may be used to satisfy this requirement:         Course       Description         Units: 6:00 required, 0:00 taken, 6:00 needed                                                                                                    | Not Satisfied: Option 1: GOVT 2301 American Government I AND         GVT 2302 American Government II         • Units: 6:00 required, 0:00 taken, 6:00 needed         A Soc/BehSci:GOVT (6 Options)         Not Satisfied: Option 2: GOVT 2305 Federal Government AND         COVT 2306 Taxas Government         • Units: 6:00 required, 3:00 taken, 3:00 needed         The following courses may be used to satisfy this requirement:         Covr2305 Federal Government         GOVT2306 Taxas Government         GOVT2306 Texas Government         Quirt2306 Texas Government         View All I         First I: 1:3 er3         View All I         First I: 1:3 er3         A Soc/BehSci:GOVT (6 Options)         Int Satisfied: Option 3: GOVT 2301 American Government 1 AND GOVT 2305 Federal Government         Out 2305 Federal Government         .00         Covr 2305 Federal Government         .01         View All I         First I: 1:3 er3                                                                                                    | ✓ AA Soc/B                            | ehSci:GOVT (6 Option:                                                 | s)               |                     |                  |       |
| <ul> <li>Units: 6.00 required, 0.00 taken, 6.00 needed</li> <li>AA Soc/BehSci:GOVT (6 Options)</li> <li>Not Satisfied: Option 2: GOVT 2305 Federal Government AND<br/>GOVT 2306 Texas Government</li> <li>Units: 6.00 required, 3.00 taken, 3.00 needed</li> <li>The following courses may be used to satisfy this requirement:</li> <li>Description Units When Grade St<br/>GOVT2305 Texas State and Local 3.00</li> <li>GOVT2306 Texas State and Local 3.00</li> <li>View All Prints First 1.2 at 3 to<br/>View All Prints 0.1 and 0.00 taken, 6.00 needed</li> <li>Not Satisfied: Option 3: GOVT 2301 American Government 1 AND<br/>GOVT 2305 Federal Government</li> <li>Units: 6.00 required, 0.00 taken, 6.00 needed</li> <li>The following courses may be used to satisfy this requirement:</li> <li>Units: 6.00 required, 0.00 taken, 6.00 needed</li> </ul>                                                                                                    | <ul> <li>Units: 6.00 required, 0.00 taken, 6.00 needed</li> <li>A Soc/BehSci:GOVT (6 Options)</li> <li>Units: 6.00 required, 3.00 taken, 3.00 needed</li> <li>Units: 6.00 required, 3.00 taken, 3.00 needed</li> <li>The following courses may be used to satisfy this requirement:</li> <li>Units: 6.00 required, 3.00 taken, 3.00 needed</li> <li>Units: 6.00 required, 3.00 taken, 3.00 needed</li> <li>View All  <ul> <li>First 1 13 et 3</li> <li>Kat Satisfied: Option 3: GOVT 2303 American Government 1 AID GOVT 2305 Federal Government</li> <li>Units: 6.00 required, 0.00 taken, 6.00 needed</li> </ul> </li> <li>The following courses may be used to satisfy this requirement 1 AID GOVT 2305 Federal Government</li> </ul>                                                                                                    | Not Satisfi<br>GOVT 2303              | ed: Option 1: GOVT 230:<br>2 American Government II                   | 1 American<br>I  | Government I AN     | D                |       |
| A A Soc/BehScirGOVT (6 Options)  Not Satisfied: Option 2: GOVT 2305 Federal Government AND GOVT 2306 Texas Government  Units: 6.00 required, 3.00 taken, 3.00 needed  The following courses may be used to satisfy this requirement:  Course Description Units When Grade St GOVT2306 Texas State and Ioal 3.00 GOVT2306 Texas State and Ioal 3.00 GOVT2306 Texas State and Ioal 3.00 GOVT2306 Texas State and Ioal 3.00 CVIew All ST First 1:3 et 3  A A Soc/BehScirGOVT (6 Options)  Not Satisfied: Option 3: GOVT 2301 Amencan Government I AND GOVT 2305 Federal Government Units: 6.00 required, 0.00 taken, 6.00 needed  The following courses may be used to satisfy this requirement: Course Description Quite When Government I AND GOVT 2305 Federal Government                                                                                                    | A A Soc/BehScirCOVT (6 Options)  Not Satisfied: Option 2: GOVT 2305 Federal Government AND GOVT 2306 Texas Government  Units: 6.00 required; 3.00 taken; 3.00 needed  The following courses may be used to satisfy this requirement:  Courses  Description Units When Grade St GoVT 2306 Texas State and Local 3.00  View All  First 1: 1:3 et 3  A Soc/BehScirCOVT (6 Options)  Mot Satisfied: Option 3: GOVT 2301 American Government 1 AND GOVT 2305 Federal Government Units: 6.00 required; 0.00 taken; 6.00 needed  The following courses may be used to satisfy this requirement:                                                                                                    | ·                                     | Units: 6.00 required, 0.0                                             | 0 taken, 6       | .00 needed          |                  |       |
| Not Satisfied: Option 2: GOVT 2205 Federal Government AND<br>GOVT 2306 Texas Government<br>Units: 6.00 required, 3.00 taken, 3.00 needed<br>The following courses may be used to satisfy this requirement:<br>Course Description Units When Grade St<br>GOVT2305 Federal Government 3.00 Fall 2015 GOVT2305<br>GOVT2306 Texas State and Local 3.00 GOVT2306 Texas State and Local 3.00 GOVT2306 Texas State and Local 3.00 GOVT2306 Texas State and Local 3.00 GOVT2305 Federal Government 3.00 Fall Course First 1.2 et al 1.2 et al 1                                                                                                    | Not Satisfied:       Option 2: GOVT 2205 Federal Government AND<br>GOVT 2306 Texas Government         • Units:       6.00 required, 3.00 taken, 3.00 needed         The following courses may be used to satisfy this requirement:         Course       Description         Units:       6.00 required, 3.00 fail 2015         GOVT2206       Texas Government         GOVT2206       Texas Government         GOVT2206       Texas Government         GOVT2206       Texas State and local         GOVT2206       Texas State and local         GOVT2206       Texas State and local         GOVT2206       Texas Government         View All       First 1: 1: 3 et 3         View All       First 1: 1: 3 et 3         View All       First 1: 1: 3 et 3         View All       First 1: 1: 3 et 3         Units:       6.00 required, 0:00 taken, 6:00 needed         Units:       6.00 required, 0:00 taken, 6:00 needed         The following courses may be used to satisfy this requirement:                                                                                                    | ▼ AA Soc/B                            | ehSci:GOVT (6 Option                                                  | s)               |                     |                  |       |
| Units: 6.00 required, 3.00 taken, 3.00 needed The following courses may be used to satisfy this requirement:     Course Description Units When Grade 5     GOVT2305 Federal Government 3.00     GOVT2306 Texas Gate and Local 3.00     View All 1                                                                                                    | Units: 6.00 required, 3.00 taken, 3.00 needed The following courses may be used to astisfy this requirement:     Course     Description     Units: Mean     GovT2305     Federal Government     3.00     GovT2306     Texas State and Local     3.00     View All     Prist     First     1-3 et 3      A Soc/BehSci:GOVT (6 Options)  Not Satisfied: Option 3: GOVT 2301 American Government 1 AND     GOVT 2305 Federal Government     Units: 6.00 required, 0.00 taken, 6.00 needed The following courses may be used to satisfy this requirement:                                                                                                    | Not Satisfie<br>GOVT 2306             | ad: Option 2: GOVT 2305<br>Texas Government                           | Federal G        | overnment AND       | >                |       |
| <ul> <li>Units: 6.00 required, 3.00 taken, 3.00 needed</li> </ul> The following courses may be used to satisfy this requirement:   Course Description   GOVT2305 Federal Government   3.00 Fails 2015   GOVT2306 Texas Government   3.00 Government   GOVT2306 Texas Government   3.00 Government   GOVT2306 Texas Government   3.00 Government   GOVT2306 Texas Government   3.00 Government   GOVT2306 Texas Government   GOVT2306 Texas Government   GOVT2306 Texas Government   GOVT2306 Texas Government   GOVT2305 Federal Government   Units: 6.00 required, 0.00 taken, 6.00 needed   The following courses may be used to satisfy this requirement:   Course Description   Units: Manage Course   GOVT2305 Federal Government   3.00 Government                                                                                                    | <ul> <li>Units: 6.00 required, 3.00 taken, 3.00 needed</li> </ul> The following courses may be used to satisfy this requirement:   Caurse Description Units When Grade St   GOVT2305 Federal Government 3.00 Fall 2015 Image: State and Local   GOVT2306 Texas State and Local 3.00 Image: State and Local   GOVT2306 Texas State and Local 3.00 Image: State and Local   View All   Image: State and Local 3.00 Image: State and Local   View All   Image: State and Local 3.00 Image: State and Local   View All   Image: State and Local 3.00 Image: State and Local   View All   Image: State and Local 3.00 Image: State and Local   View All   Image: State and Local 3.00 Image: State and Local   View All   Image: State and Local 3.00 Image: State and Local   View All   Image: State and Local 3.00 Image: State and Local   View All   Image: State and Local 3.00 Image: State and Local   View All   Image: State and Local 3.00 Image: State and Local   View All   Image: State and Local 3.00 Image: State and Local   View All   Image: State and Local 3.00 Image: State and Local   Units: 6.00 required, 0.00 taken, 6.00 needed The following courses may be used to satisfy this requirement:                                                                                                    |                                       |                                                                       |                  |                     |                  |       |
| The following courses may be used to satisfy this requirement:          Course       Description       Units       When       Grade       Si         GOVT2305       Federal Government       3.00       Si       Si       Si         GOVT2306       Texas Government       3.00       Si       Si       Si       Si       GoVT2306       Texas State and Local       3.00       Si       Si       Si       GoVT2306       Texas State and Local       3.00       Si       Si                                                                                                    | The following courses may be used to satisfy this requirement:          Course       Description       Units       When       Grade St         GOVT2305       Federal Government       3.00       Image: State and Local       3.00         GOVT2306       Texas State and Local       3.00       Image: State and Local       Image: State and Local <td>•</td> <td>Units: 6.00 required, 3.00</td> <td>) taken, 3.</td> <td>00 needed</td> <td></td> <td></td> | •                                     | Units: 6.00 required, 3.00                                            | ) taken, 3.      | 00 needed           |                  |       |
| Course       Description       Units       When       Grade       State         GOVT2305       Texas Scoremment       3.00       12015       1       1         GOVT2306       Texas State and Local       3.00       1       1       1         GOVT2306       Texas State and Local       3.00       1       1       1       1       1         GOVT2306       Texas State and Local       3.00       1       1       1       1       1       1       1       1       1       1       1       1       1       1       1       1       1       1       1       1       1       1       1       1       1       1       1       1       1       1       1       1       1       1       1       1       1       1       1       1       1       1       1       1       1       1       1       1       1       1       1       1       1       1       1       1       1       1       1       1       1       1       1       1       1       1       1       1       1       1       1       1       1       1       1       1       1 <th>Course       Description       Units       When       Orade St         GOVT2305       Federal Government       3.00       Fall 2015       Government       3.00         GOVT2306       Texas State and Local       3.00       Government       State State and Local       State State and Local       State State and Local       Government       State State and Local       State State and Local       State And Local       State And Local       State And Local       State And Local       State And Local       State And Local       State And Local       State And Local       State And Local       State And Local       State And Local       State And Local       State And Local</th> <th>The following</th> <th>courses may be used to</th> <th>satisfy th</th> <th>his requirement:</th> <th></th> <th></th> | Course       Description       Units       When       Orade St         GOVT2305       Federal Government       3.00       Fall 2015       Government       3.00         GOVT2306       Texas State and Local       3.00       Government       State State and Local       State State and Local       State State and Local       Government       State State and Local       State State and Local       State And Local       State And Local       State And Local       State And Local       State And Local       State And Local       State And Local       State And Local       State And Local       State And Local       State And Local       State And Local       State And Local                                                                                                    | The following                         | courses may be used to                                                | satisfy th       | his requirement:    |                  |       |
| GOVT2305     Federal Government     3.00     Fall 2015       GOVT2306     Texas Government     3.00     Image: Control of Control of Contr                                                                                                    | GOVT2205       Federal Government       3.00       Fall 2015         GOVT2306       Texas Government       3.00                                                                                                    |                                       |                                                                       |                  |                     |                  |       |
| GOVT2306     Texas Government     3.00       GOVT2306     Texas State and Local     3.00       View All (2)     First (1)                                                                                                    | GOVT2305       Texas State and Local       3.00         GOVT2306       Texas State and Local       3.00         View All       Image: State and Local       3.00         View All       Image: State and Local       3.00         View All       Image: State and Local       3.00         View All       Image: State and Local       3.00         View All       Image: State and Local       3.00         View All       Image: State and Local       3.00         View All       Image: State and Local       3.00         View All       Image: State and Local       3.00         View All       Image: State and Local       3.00         View All       Image: State and Local       3.00         Image: State and Local       3.00       3.00         Image: State and Local       3.00       3.00         Image: State and Local       3.00       3.00         Image: State and Local       3.00       3.00         Image: State and Local       3.00       3.00         Image: State and Local       3.00       3.00         Image: State and Local       3.00       3.00         Image: State and Local       3.00       3.00         Image: State and Local                                                                                                    | GOVT2305                              | Federal Government                                                    | 3.00             | Fall 2015           |                  |       |
| GovT2306     Texas State and Local<br>Govt VCT     3.00       View All     First     1.3 et 3       AA Soc/BehSci:GOVT (6 Options)       Not Satisfied: Option 3: GOVT 2301 American Government I AND<br>GOVT 2305 Federal Government       Units: 6.00 required, 0.00 taken, 6.00 needed       The following courses may be used to satisfy this requirement:       Course     Description       Units:     GovT2305       Federal Government     3.00                                                                                                    | GovT2306       Texas State and Local       3.00         View All       First 1:3 et 3         A Soc/BehSci:GOVT (6 Options)         Not Satisfied:       Option 3: GOVT 2301 American Government I AID         GOVT 2305 Federal Government         Units:       6.00 required, 0.00 taken, 6.00 needed         The following courses may be used to satisfy this requirement:                                                                                                    | GOVT2306                              | Texas Government                                                      | 3.00             |                     |                  |       |
| View All   Prest I 1-3 et 3  A A Soc/BehSci:GOVT (6 Options)  Not Satisfied: Option 3: GOVT 2301 American Government I AND GOVT 2305 Federal Government  Units: 6.00 required, 0.00 taken, 6.00 needed  The following courses may be used to satisfy this requirement:  Course Description Units When Grade Notes S GOVT2305 Federal Government 3.00                                                                                                    | View All   A Soc/BehScitGOVT (6 Options)  Not Satisfied: Option 3: GOVT 2301 American Government I AND GOVT 2305 Federal Government  Units: 6:00 required, 0:00 taken, 6:00 needed The following courses may be used to satisfy this requirement:                                                                                                    | GOVT2306                              | Texas State and Local<br>Govt VCT                                     | 3.00             |                     |                  |       |
| AA Soc/BehSci:GOVT (6 Options) Not Satisfied: Option 3: GOVT 2301 American Government I AND GOVT 2305 Federal Government Units: 6.00 required, 0.00 taken, 6.00 needed The following courses may be used to satisfy this requirement: Course Description Units When Grade Notes S GOVT2305 Federal Government 3.00                                                                                                    | <ul> <li>AA Soc/BehSci:GOVT (6 Options)</li> <li>Not Satisfied: Option 3: GOVT 2301 American Government J AND<br/>GOVT 2305 Federal Government</li> <li>Units: 6:00 required, 0:00 taken, 6:00 needed</li> <li>The following courses may be used to satisfy this requirement:</li> </ul>                                                                                                    |                                       |                                                                       |                  | View All            | First 🚺 1-3 of 2 | . 🖪 , |
| Units: 6:00 required, 0:00 taken, 6:00 needed The following courses may be used to satisfy this requirement: Course Description Units When Grade Notes S GOVT2305 Federal Government 3:00                                                                                                    | Units: 6:00 required, 0:00 taken, 6:00 needed  The following courses may be used to satisfy this requirement:                                                                                                    | AA Soc/B<br>Not Satisfie<br>GOVT 2305 | ehSci:GOVT (6 Option<br>ed: Option 3: GOVT 2301<br>Federal Government | s)<br>American   | Government I ANE    | ,                |       |
| The following courses may be used to satisfy this requirements Course Description Units When Grade Notes S GOVT2305 Federal Government 3.00                                                                                                    | The following courses may be used to satisfy this requirement:                                                                                                    | •                                     | Units: 6.00 required, 0.00                                            | ) taken, 6       | 00 needed           |                  |       |
| Course Description Units When Grade Notes S<br>GOVT2305 Federal Government 3.00                                                                                                    |                                                                                                    |                                       |                                                                       |                  |                     |                  |       |
| GOVT2305 Federal Government 3.00                                                                                                    | Course Description Units When Grade Notes S                                                                                                    | The following                         |                                                                       |                  |                     |                  |       |
|                                                                                                    | GOVT2305 Federal Government 3.00                                                                                                    | The following                         |                                                                       |                  |                     |                  |       |
| View All   🖉 First 🔳 1 of 1                                                                                                    | View All   🖓 First 🔳 1 of 1                                                                                                    | The following<br>Course<br>GOVT2305   | courses may be used to<br>Description U<br>Federal Government         | nits Whe<br>3.00 |                     |                  |       |